# 'OLI 'OLI mobi (オリオリモビ)

## オリオリモビとは?

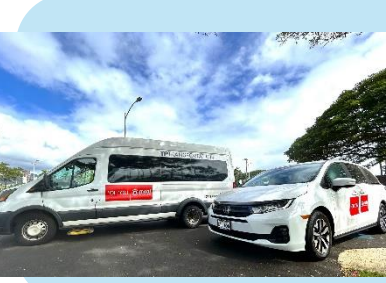

●アラモアナ⇔ワイキキ間の移動、 「ちょい乗り」にとっても便利! 日本語対応のアプリで手配も簡単! 相乗り&最適ルートで目的地へ

#### まずはアプリをダウンロード ※ご利用にはアプリが必要です

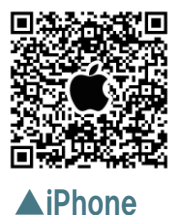

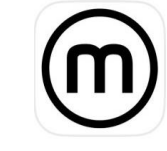

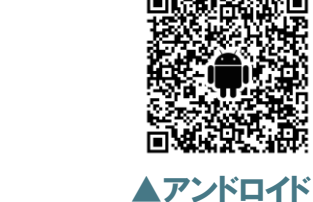

Mobility

mobi Community

mobiアプリ登録方法(アカウント作成→ログイン→紹介コード入力)

(1)アプリを起動して、メールアドレスを入力、「認証メールを送信」をタップ ②送られた認証コードを確認して、「パスワードを登録する」をタップ ③名前、生年月日、住所、メールアドレス、パスワードを登録 (mobi ④クレジットカードは登録不要です。「あとで」をタップして完了! s mobi shuttle (5) メニュー )画面から「紹介コード )をタップ、 (W) trip ★紹介コードを入力して無料乗車券をお受け取りください! インフォメーシ 運営からのお知ら (取得した乗車券は、「メニュー」画面から 20-5 「定額プラン購入/変更」をタップしてご確認いただけます) mobiを使う 紹介コート

## ★「紹介コード」について

オリオリアプリをご利用の方:出発日の4日前に通知いたします。 オリオリアプリをご利用でない方:ホノルル到着日にご案内いたします。

As of April 2025

104E 8ETE ----

<del>....</del>

## 手配方法

※クレジットカード払いでの乗車はできません。

#### [STEP(1)] アプリを起動して、 乗車場所を選択 ここから乗る をタップ

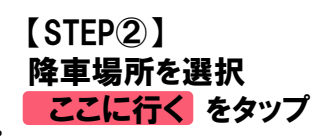

#### [STEP3] 乗車人数を入力して、 「進む」をタップ

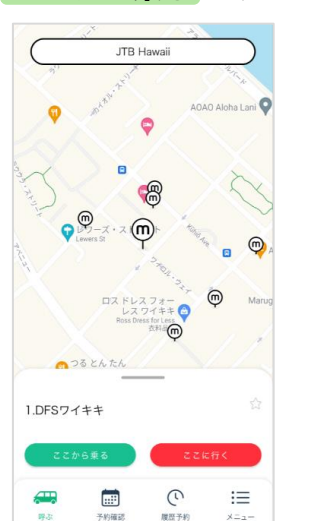

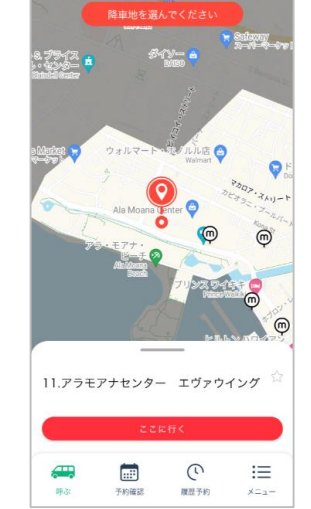

#### 予約内容 チケットを使って乗車する ITB: 'OLI' OLI mobi垂り放射 $\ominus$ 1 $\oplus$ 残り:962回 一回払いで乗車する 大人 999円 ○ 0 ⊕ 子ども 999円 ⊡ 0 ⊕ JTBのお客様のみがご利用いただけます。JTBのお客様はメニューから 介コードを入力し、ご予約をお願いします。 「チケットを使って乗 車する一部分にのみ、 乗車する全員の数を 入力ください

### [STEP4] 配車内容に問題が無けれ 予約完了画面で「ドライ ば「mobiを呼ぶ」をタップ

※以下の場合は予約が 取れません。 ・30分以上の待ち時間と なる場合 ・既に予約があり、乗車 定員に達している場合 ·運行時間外

mobiが到着したら、、、

車両が到着したら、ドライバーに

★ ご乗車されるみなさまの

オリオリカードをご提示ください

★ ご予約時のお名前をお伝えください

## 間を確認 Miles 原東予定日時と調査 01月28日 10:58 11.アラモアナセンター エヴァウイング

[STEP5]

藤山予定日時と振

01月28日 11:01

10 アラチアナ・ホテル・パイ

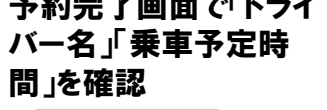

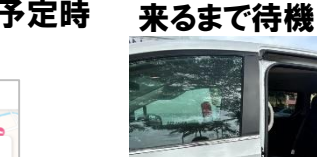

[STEP6]]

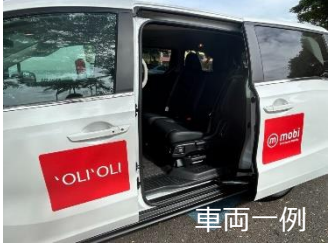

乗車予定場所で車両が

#### ・予定時間は常に変動します ・待機中は「呼ぶ」ボタンより 最新情報を確認できます

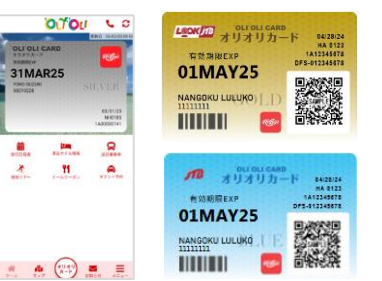